Legende :

EXEMPLE

PREREQUIS

COMMANDE A EXECUTER POUR L'ACTION

SAMPLE DE CONFIG

COMMENTAIRE

## PROCEDURE DEPLOIEMENT DJANGO

Cette procédure est à réaliser (de préférence) sur une machine de type 'ubuntu-server22,04' Si le type d'OS varie, certaines action peuvent être susceptibles de varier.

| Ordre de<br>procédure | Description de l'action à réaliser                                                                                                    | Aides contextuelles & Commandes à entrer dans le prompt                                                                                                    |
|-----------------------|----------------------------------------------------------------------------------------------------|----------------------------------------------------------------------------------------------------|
| 1                     | Télécharger la suite Docker & l'image souhaitée                                                                                                    | -> sudo apt install docker<br>-> sudo docker pull ubuntu                                                                                                    |
| 2                     | Créer le 'conteneur principal' qui contiendra les deux machines<br>(SQL & DJANGO), cette étape peut être passée si le service doit<br>être installé à même la machine (déconseillé). | -> docker run -p <port-entrant>:<port-sortant> -td -itname <nom_conteneur> <image_utilisée><br/>-&gt; docker run -p 8000:8000 -p 3306:3306 -tdname CONTENEUR_GLOBAL ubuntu<br/>*Rediriger les ports de votre routeur de X vers 3306 pour SQL et Y vers 8000 pour django.*<br/>*Il est également possible de changer directement le port entrant du conteneur pour utiliser d'autres flux. *<br/>*Pour ajouter de la sécurité, il est intéressant d'installer un conteneur de même niveau que le conteneur global et de lui assigner<br/>un role de pare-feu.*</image_utilisée></nom_conteneur></port-sortant></port-entrant> |
| 3                     | A l'intérieur du conteneur global, créer un conteneur uniquement<br>prévu pour le service SQL.                                                                                       | *rejoindre le conteneur global : sudo docker exec -it CONTENEUR_GLOBAL*<br>*télécharger l'image docker Debian : sudo docker pull debian*<br>-> docker run -p 3306:3306 -tdname CONTENEUR_SQL debian                                                                                                    |
| 4                     | A l'intérieur du conteneur global, créer un second conteneur pour<br>le service de déploiement django (ou Gunicorn/nginx en<br>alternative).                                         | -> docker run -p 8000:8000 -tdname CONTENEUR_DJANGO debian                                                                                                    |
| 5                     | Déplacer le dossier du projet sur le conteneur django                                                                                                    | -> sudo docker cp URI_SOURCE:DESTINATION_URI                                                                                                    |
| 6                     | Installer les services mysql sur le conteneur SQL                                                                                                    | * se rendre sur le conteneur sql ou envoyer la commande en target *<br>-> sudo apt install mysql-server                                                                                                    |
| 7                     | Ajuster la config du serveur SQL                                                                                                    | -> sudo nano /etc/mysql/mysql.conf.d/mysqld.cnf *modifier les sections requise en fonction de votre installation* : [mysqld] # * Basic Settings                                                                                                    |
|                       |                                                                                                    | #<br>user = <utilisateur créé="" le="" mysql="" serveur="" sur=""><br/>pid-file = /var/run/mysqld/mysqld.pid #défaut<br/>socket = /var/run/mysqld/mysqld.sock #défaut<br/>port = 3306 #défaut<br/>datadir = /var/lib/mysql #possibilité de dl notre bdd via github pour essayer sans créer un premier utilisateur a la main<br/>bind-address = <lp conteneur="" de="" désservissement="" prévu="" votre=""> #défaut : 127.0.0.1</lp></utilisateur>                                                                                                    |
| 8                     | Redémarrer le service SQL                                                                                                    | -> sudo apt install systemctl<br>-> sudo systemctl restart mysql.service<br>-> sudo systemctl status mysql.service<br>*vérifier que la config est bonne en essayant d'interagir avec le serveur SQL en dehors du conteneur*                                                                                                    |
|                       | Dans le conteneur django, sur le fichier Settings.py, vérifier la<br>configuration de la base de données pour le projet par rapport à<br>votre installation                          | * rejoindre le conteneur django *<br>-> cd /GESTION_ABSENCES<br>-> sudo nano settings.py                                                                                                    |
| 9                     | Exemple de fichier de config avec une base SQL connectée                                                                                                    | DATABASES = {     'default':{         'ENGINE': 'django.db.backends.mysql',         'NAME': ' <nom_de_la_bdd>', #defaul : DBABSENCES     'USER': '<nom mysql'="" utilisateur="">,         'PASSWORD': 'Mdp de l'utilisateur mysql&gt;',         'HOST': '<adresse conteneur="" ip="" sql'="">,         'PORT: '3306',         'OPTIONS': {             'autocommit': True,             },         } }</adresse></nom></nom_de_la_bdd>                                                                                                    |
| x                     | *A ce stade, le serveur peut être démarrer et accessib<br>*Pour ce faire                                                                                                    | le depuis n'importe ou sur le net si la base de donnée fourni sur github à bien été déplacé dans le fichier de BDD de<br>votre conteneur (/var/lib/mysql)*<br>e, passer directement à la procédure No 13 puis reprenez à la procédure 16*<br>*sinon, continuez avec la procédure No 10*                                                                                                    |

| 10                                                                                          | Setup l'utilisateur SQL spécifié dans le settings.py de django et lui<br>accorder les droits à la BDD | *se connecter en root à un terminal sq!*<br>-> sudo mysql -u root -p<br>sql -> CREATE USER 'Nom_utilisateur' PASSWORD 'Mdp_utilisateur';<br>sql -> GRANT ALL PRIVILEGES ON DBABSENCES.* TO 'Nom_utilisateur';                                                                                                    |
|---------------------------------------------------------------------------------------------|----------------------------------------------------------------------------------------------------|----------------------------------------------------------------------------------------------------|
| 11                                                                                          | Effectuer les migrations du projets sur le conteneur mysql                                            | *Depuis le conteneur django*<br>-> cd GESTION_ABSENCES/<br>-> python3 manage.py makemigrations ABSENCES<br>-> python3 manage.py migrate<br>*si des problèmes apparaissent, voir les logs*                                                                                                    |
| 12                                                                                          | Vérification de la création des tables depuis le terminal SQL                                         | sql -> use DBABSENCES;<br>sql -> SHOW TABLES;                                                                                                    |
| 13                                                                                          | Démarrage de la Checklist Django pour le déploiement                                                  | *Sur le conteneur Django*<br>→ cd GESTION_ABSENCES;<br>*Aller sur l'url du site ci-dessous et respecter la procédure à réaliser dans le settings.py du projet*<br><u>https://docs.djangoproject.com/en/4.2/howto/deployment/checklist/</u>                                                                                                    |
| 14                                                                                          | Création d'un admin pour la gestion du site                                                           | * Sur le conteneur django *<br>-> python3 manage.py createsuperuser<br>-> admin<br>-> admin@mail.com<br>-> toto<br>-> toto<br>-> toto                                                                                                    |
| 15                                                                                          | Création d'un object 'enseignant' pour pouvoir ensuite naviguer sur<br>le serveur                     | *sur le navigateur : *<br>http:/ <adresse_ip_conteneur_global>:<port_séléctionné>/admin<br/>* se connecter *<br/>Username : admin<br/>Password : toto<br/>*Il ne reste maintenantt plus qu'a, via l'interface admin, ajouter deux groupes : 'ENSEIGNANTS' &amp; 'ETUDIANTS'*<br/>*Ajouter un nouvel utilisateur 'ENSEIGNANTS'*<br/>mail : ens@mail.com<br/>Mdp : ens</port_séléctionné></adresse_ip_conteneur_global>                                                                                                    |
| 16                                                                                          | Terminer le déploiement du projet !                                                                   | * la checklist doit être complète et cohérente (voir procédure No 13) *<br>*depuis le conteneur Django*<br>-> python3 manage.py checkdeploy<br>SOLUTION SERV UNICORN TIERS :<br>-> python -m pip install uvicorn gunicorn<br>-> python -m gunicorn <nom_projet>.asgi:application -k uvicorn.workers.UvicornWorker<br/>SOLUTION DJANGO NATIF :<br/>-&gt; python3 manage.py runserver <adresse_ip_conteneur>:8000</adresse_ip_conteneur></nom_projet>                                                                                                    |
| 17                                                                                          | [OPTIONNEL] Ajouter un nom de domaine                                                                 | SOLUTION 1 :<br>Activer un service DNS sur votre serveur et l'associer à la route vers vos conteneurs afin de ne plus avoir à taper une IP dans le<br>navigateur<br>SOLUTION 2 :<br>Via votre routeur (si disponible) utiliser l'interface DynDNS afin de récuperer un nom de domaine et un accès propre à votre<br>serveur denuis le net                                                                                                    |
|                                                                                             |                                                                                                    |                                                                                                    |
| X                                                                                           | X                                                                                                    | X                                                                                                    |
| X<br>X                                                                                      | X<br>X                                                                                                | X<br>X<br>X                                                                                                    |
| X<br>X<br>X                                                                                 | X<br>X<br>X<br>X                                                                                      | X<br>X<br>X<br>X                                                                                                    |
| X<br>X<br>X<br>X                                                                            | X<br>X<br>X<br>X<br>X                                                                                 | X<br>X<br>X<br>X<br>X<br>X                                                                                                    |
| X<br>X<br>X<br>X<br>X                                                                       | X<br>X<br>X<br>X<br>X<br>X                                                                            | X<br>X<br>X<br>X<br>X<br>X<br>X<br>X                                                                                                    |
| X<br>X<br>X<br>X<br>X<br>X                                                                  | X<br>X<br>X<br>X<br>X<br>X<br>X<br>X                                                                  | X<br>X<br>X<br>X<br>X<br>X<br>X<br>X<br>X<br>X<br>X<br>X<br>X<br>X                                                                                                    |
| X<br>X<br>X<br>X<br>X<br>X<br>X                                                             | X<br>X<br>X<br>X<br>X<br>X<br>X<br>X<br>X                                                             | X<br>X<br>X<br>X<br>X<br>X<br>X<br>X<br>X<br>X<br>X<br>X<br>X<br>X                                                                                                    |
| X<br>X<br>X<br>X<br>X<br>X<br>X                                                             | X<br>X<br>X<br>X<br>X<br>X<br>X<br>X<br>X                                                             | X<br>X<br>X<br>X<br>X<br>X<br>X<br>X<br>X<br>X<br>X<br>X<br>X<br>X                                                                                                    |
| X<br>X<br>X<br>X<br>X<br>X<br>X<br>X<br>X                                                   | X<br>X<br>X<br>X<br>X<br>X<br>X<br>X<br>X<br>X                                                        | X<br>X<br>X<br>X<br>X<br>X<br>X<br>X<br>X<br>X<br>X<br>X<br>X<br>X                                                                                                    |
| X<br>X<br>X<br>X<br>X<br>X<br>X<br>X<br>X<br>X                                              | X<br>X<br>X<br>X<br>X<br>X<br>X<br>X<br>X<br>X<br>X<br>X<br>X                                         | X       X       X       X       X       X       X       X       X       X       X       X       X       X       X       X       X       X       X       X       X       X       X       X       X       X       X       X       X                                                                                                          |
| X<br>X<br>X<br>X<br>X<br>X<br>X<br>X<br>X<br>X<br>X                                         | X<br>X<br>X<br>X<br>X<br>X<br>X<br>X<br>X<br>X<br>X<br>X<br>X<br>X                                    | X       X       X       X       X       X       X       X       X       X       X       X       X       X       X       X       X       X       X       X       X       X       X       X       X       X       X       X       X       X                                                                                                          |
| X<br>X<br>X<br>X<br>X<br>X<br>X<br>X<br>X<br>X<br>X<br>X                                    | X<br>X<br>X<br>X<br>X<br>X<br>X<br>X<br>X<br>X<br>X<br>X<br>X<br>X<br>X<br>X                          | X       X       X       X       X       X       X       X       X       X       X       X       X       X       X       X       X       X       X       X       X       X       X       X       X       X       X       X       X       X                                                                                                          |
| X<br>X<br>X<br>X<br>X<br>X<br>X<br>X<br>X<br>X<br>X<br>X<br>X                               | X<br>X<br>X<br>X<br>X<br>X<br>X<br>X<br>X<br>X<br>X<br>X<br>X<br>X<br>X<br>X<br>X                     | X       X       X       X       X       X       X       X       X       X       X       X       X       X       X       X       X       X       X       X       X       X       X       X       X       X       X       X       X       X       X                                                                                                          |
| X<br>X<br>X<br>X<br>X<br>X<br>X<br>X<br>X<br>X<br>X<br>X<br>X<br>X<br>X                     | X<br>X<br>X<br>X<br>X<br>X<br>X<br>X<br>X<br>X<br>X<br>X<br>X<br>X<br>X<br>X<br>X<br>X<br>X           | X       X       X       X       X       X       X       X       X       X       X       X       X       X       X       X       X       X       X       X       X       X       X       X       X       X       X       X       X       X       X                                                                                                          |
| X<br>X<br>X<br>X<br>X<br>X<br>X<br>X<br>X<br>X<br>X<br>X<br>X<br>X<br>X<br>X                | X<br>X<br>X<br>X<br>X<br>X<br>X<br>X<br>X<br>X<br>X<br>X<br>X<br>X<br>X<br>X<br>X<br>X<br>X           | X       X       X       X       X       X       X       X       X       X       X       X       X       X       X       X       X       X       X       X       X       X       X       X       X       X       X       X       X       X       X       X                                                                                                          |
| X<br>X<br>X<br>X<br>X<br>X<br>X<br>X<br>X<br>X<br>X<br>X<br>X<br>X<br>X<br>X<br>X           | X<br>X<br>X<br>X<br>X<br>X<br>X<br>X<br>X<br>X<br>X<br>X<br>X<br>X<br>X<br>X<br>X<br>X<br>X           | X       X       X       X       X       X       X       X       X       X       X       X       X       X       X       X       X       X       X       X       X       X       X       X       X       X       X       X       X       X       X       X       X       X                                                                                                          |
| X<br>X<br>X<br>X<br>X<br>X<br>X<br>X<br>X<br>X<br>X<br>X<br>X<br>X<br>X<br>X<br>X           | X<br>X<br>X<br>X<br>X<br>X<br>X<br>X<br>X<br>X<br>X<br>X<br>X<br>X<br>X<br>X<br>X<br>X<br>X           | X       X                                                                                                    |
| X<br>X<br>X<br>X<br>X<br>X<br>X<br>X<br>X<br>X<br>X<br>X<br>X<br>X<br>X<br>X<br>X<br>X<br>X | X X X X X X X X X X X X X X X X X X X                                                                 | X       X                                                                                                    |
| X<br>X<br>X<br>X<br>X<br>X<br>X<br>X<br>X<br>X<br>X<br>X<br>X<br>X<br>X<br>X<br>X<br>X<br>X | X<br>X<br>X<br>X<br>X<br>X<br>X<br>X<br>X<br>X<br>X<br>X<br>X<br>X<br>X<br>X<br>X<br>X<br>X           | X       X                                                                                                    |
| X<br>X<br>X<br>X<br>X<br>X<br>X<br>X<br>X<br>X<br>X<br>X<br>X<br>X<br>X<br>X<br>X<br>X<br>X | X<br>X<br>X<br>X<br>X<br>X<br>X<br>X<br>X<br>X<br>X<br>X<br>X<br>X<br>X<br>X<br>X<br>X<br>X           | X       X       X <t< th=""></t<>                 |
| X<br>X<br>X<br>X<br>X<br>X<br>X<br>X<br>X<br>X<br>X<br>X<br>X<br>X<br>X<br>X<br>X<br>X<br>X | X<br>X<br>X<br>X<br>X<br>X<br>X<br>X<br>X<br>X<br>X<br>X<br>X<br>X<br>X<br>X<br>X<br>X<br>X           | X       X       X <t< th=""></t<>                 |
| X<br>X<br>X<br>X<br>X<br>X<br>X<br>X<br>X<br>X<br>X<br>X<br>X<br>X<br>X<br>X<br>X<br>X<br>X | X<br>X<br>X<br>X<br>X<br>X<br>X<br>X<br>X<br>X<br>X<br>X<br>X<br>X<br>X<br>X<br>X<br>X<br>X           | X       X       X <t< th=""></t<>                 |
| X<br>X<br>X<br>X<br>X<br>X<br>X<br>X<br>X<br>X<br>X<br>X<br>X<br>X<br>X<br>X<br>X<br>X<br>X | X<br>X<br>X<br>X<br>X<br>X<br>X<br>X<br>X<br>X<br>X<br>X<br>X<br>X<br>X<br>X<br>X<br>X<br>X           | X       X       X <t< th=""></t<>                 |
| X<br>X<br>X<br>X<br>X<br>X<br>X<br>X<br>X<br>X<br>X<br>X<br>X<br>X<br>X<br>X<br>X<br>X<br>X | X<br>X<br>X<br>X<br>X<br>X<br>X<br>X<br>X<br>X<br>X<br>X<br>X<br>X<br>X<br>X<br>X<br>X<br>X           | X         X         X <td< th=""></td<> |
| X<br>X<br>X<br>X<br>X<br>X<br>X<br>X<br>X<br>X<br>X<br>X<br>X<br>X<br>X<br>X<br>X<br>X<br>X | X<br>X<br>X<br>X<br>X<br>X<br>X<br>X<br>X<br>X<br>X<br>X<br>X<br>X<br>X<br>X<br>X<br>X<br>X           | X       X       X <t< th=""></t<>                 |
| X<br>X<br>X<br>X<br>X<br>X<br>X<br>X<br>X<br>X<br>X<br>X<br>X<br>X<br>X<br>X<br>X<br>X<br>X | X<br>X<br>X<br>X<br>X<br>X<br>X<br>X<br>X<br>X<br>X<br>X<br>X<br>X<br>X<br>X<br>X<br>X<br>X           | X       X       X <t< th=""></t<>                 |
| X<br>X<br>X<br>X<br>X<br>X<br>X<br>X<br>X<br>X<br>X<br>X<br>X<br>X<br>X<br>X<br>X<br>X<br>X | X X X X X X X X X X X X X X X X X X X                                                                 | X       X       X <t< th=""></t<>                 |
| X<br>X<br>X<br>X<br>X<br>X<br>X<br>X<br>X<br>X<br>X<br>X<br>X<br>X<br>X<br>X<br>X<br>X<br>X | X X X X X X X X X X X X X X X X X X X                                                                 | X       X       X <t< th=""></t<>                 |
| X<br>X<br>X<br>X<br>X<br>X<br>X<br>X<br>X<br>X<br>X<br>X<br>X<br>X<br>X<br>X<br>X<br>X<br>X | X<br>X<br>X<br>X<br>X<br>X<br>X<br>X<br>X<br>X<br>X<br>X<br>X<br>X<br>X<br>X<br>X<br>X<br>X           | X       X       X <t< th=""></t<>                 |
| X<br>X<br>X<br>X<br>X<br>X<br>X<br>X<br>X<br>X<br>X<br>X<br>X<br>X<br>X<br>X<br>X<br>X<br>X | X X X X X X X X X X X X X X X X X X X                                                                 | X       X       X <t< th=""></t<>                 |